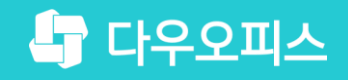

TEAM 다우오피스 운영팀

## ToDO+협업 공간(보드) 생성 가이드

초급사용자를 위한 물립 기이드!

새로운 일하는 방식, 올인원 그룹웨어 다우오피스

#### 새로운 일하는 방식 **다우오피스**

다우오피스

## ToDO+ 협업 공간(보드) 생성 가이드

- " 보드 생성하기
- <sup>2)</sup> 보드 업무 공유자 추가하기
- <sup>3)</sup> 컬럼 추가하기
- 카드 추가하기
- <sup>\*)</sup> 카드 담당자 할당하기
- 담당자가 업무 이력 등록하기

#### 1) 보드 생성하기

협업 업무관리를 위한 보드를 생성합니다.

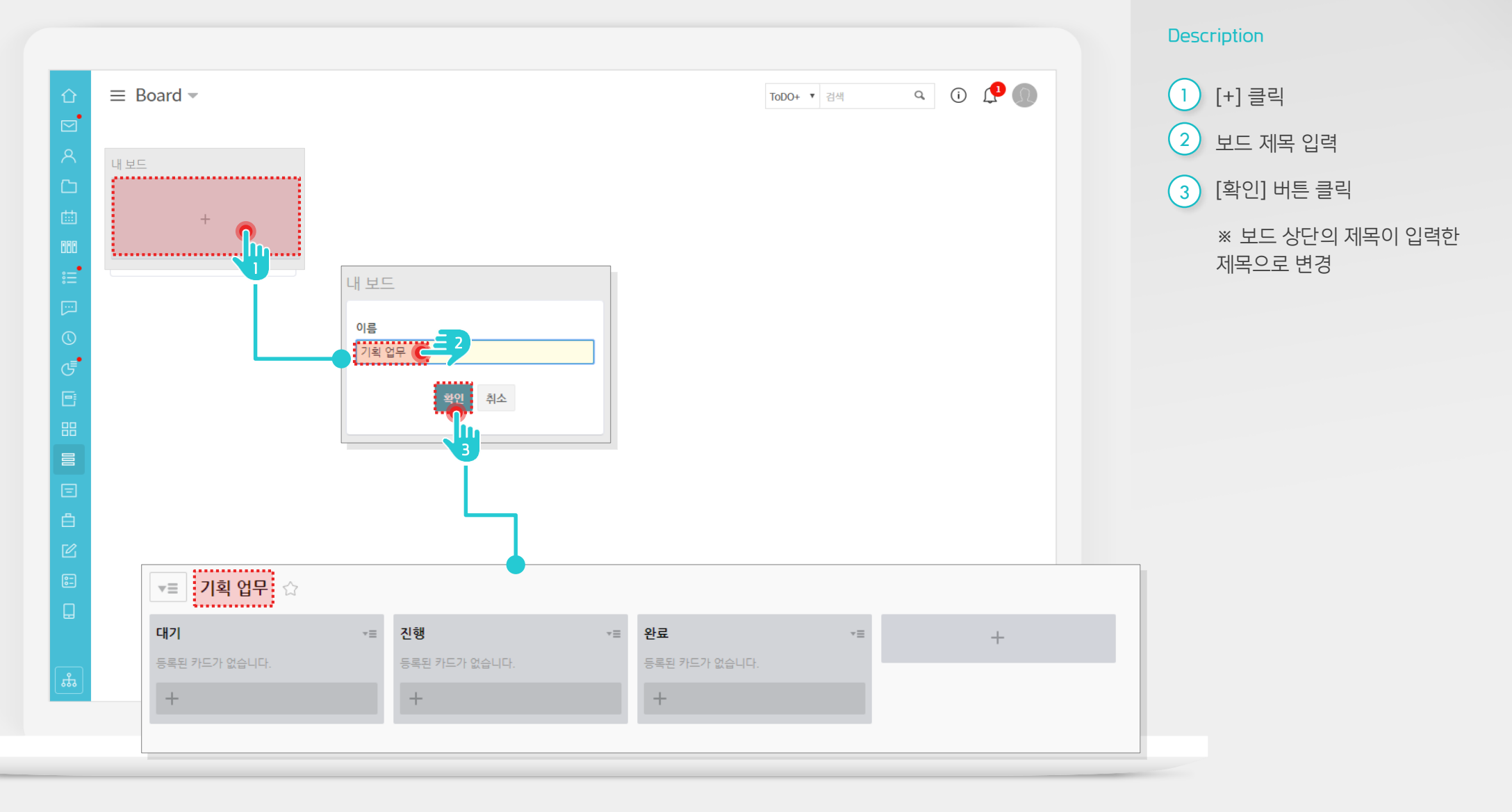

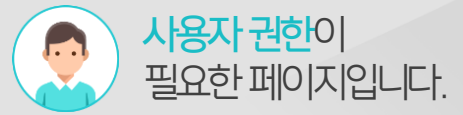

#### 2) 보드 업무 공유자 추가하기

보드에 업무 공유자를 추가합니다.

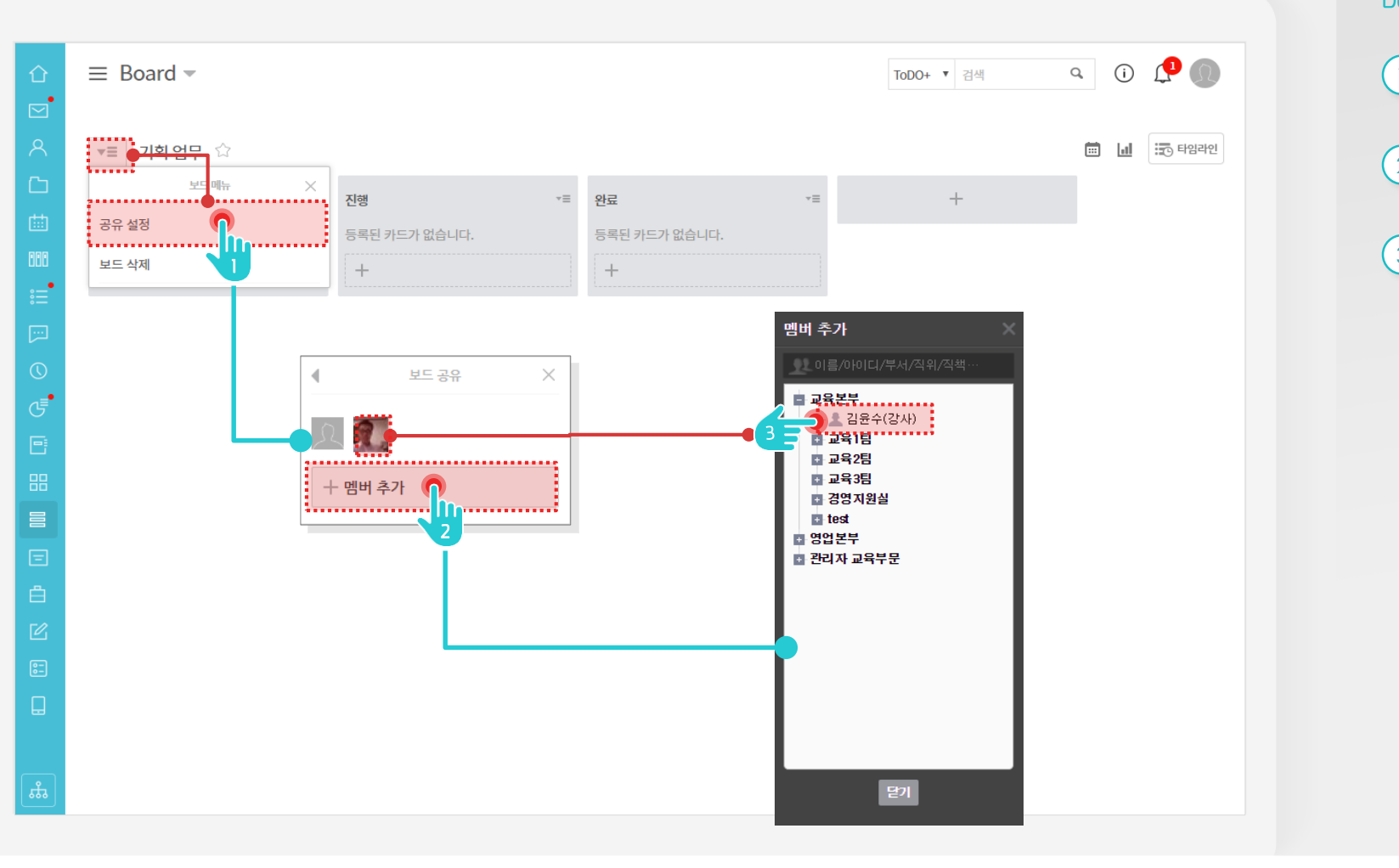

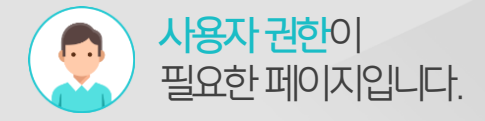

#### Description

- 카드명 앞에 [메뉴] 클릭 후 [공개설정] 클릭
- 2 보드 공유 창에서 [멤버추가] 버튼 클릭
- 3 조직도에서 추가할 사용자 클릭

※ 보드 공유창에 추가한 사용자가 신규 추가

#### 3) 컬럼 추가하기

업무 특성에 따라 보드에 컬럼을 추가합니다.

|          |                              |               |               |               |               | L | escription                  |
|----------|------------------------------|---------------|---------------|---------------|---------------|---|-----------------------------|
|          | $\equiv$ Board $\overline{}$ |               |               | ToDO+ ▼ 검색    | ۹ ن 🗘 🕠       |   | 1) [+] 클릭                   |
| ⊠<br>    | ▼= 기회어므 ↔                    |               |               |               | 🛱 📊 🔄 हाशवराय |   | 2) 컬럼 [제목] 입력               |
|          |                              | 진행 **         | ■ 완료          | •= +          |               | ( | 3 [저장] 클릭                   |
| ••       | 공유 설정<br>보드 삭제               | 등록된 카드가 없습니다. | 등록된 카드가 없습니다. |               |               |   | ※ 보드 전체 컬럼 목록 중 신규<br>컬럼 추가 |
|          |                              |               |               |               |               |   |                             |
| G        |                              |               |               | 취소            |               |   |                             |
|          |                              |               |               |               |               |   |                             |
|          | ▼ = 기획업무 ☆                   |               |               |               |               |   |                             |
|          | 대기 *=                        | 진행 ==         | 완료 =          | 보류 *=         | +             |   |                             |
|          | 응목된 카드가 없습니다.                | 응목된 카드가 없습니다. | 응록된 카드가 없습니다. | 응록된 카드가 없습니다. |               |   |                             |
| 8-       |                              |               |               |               |               |   |                             |
|          |                              |               |               |               |               |   |                             |
| _<br>لیک |                              |               |               |               |               |   |                             |
|          |                              |               |               |               |               |   |                             |
|          |                              |               |               |               |               |   |                             |

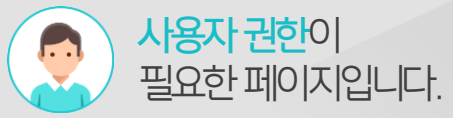

#### 4) 카드 추가하기

추가한 컬럼에 카드를 추가합니다.

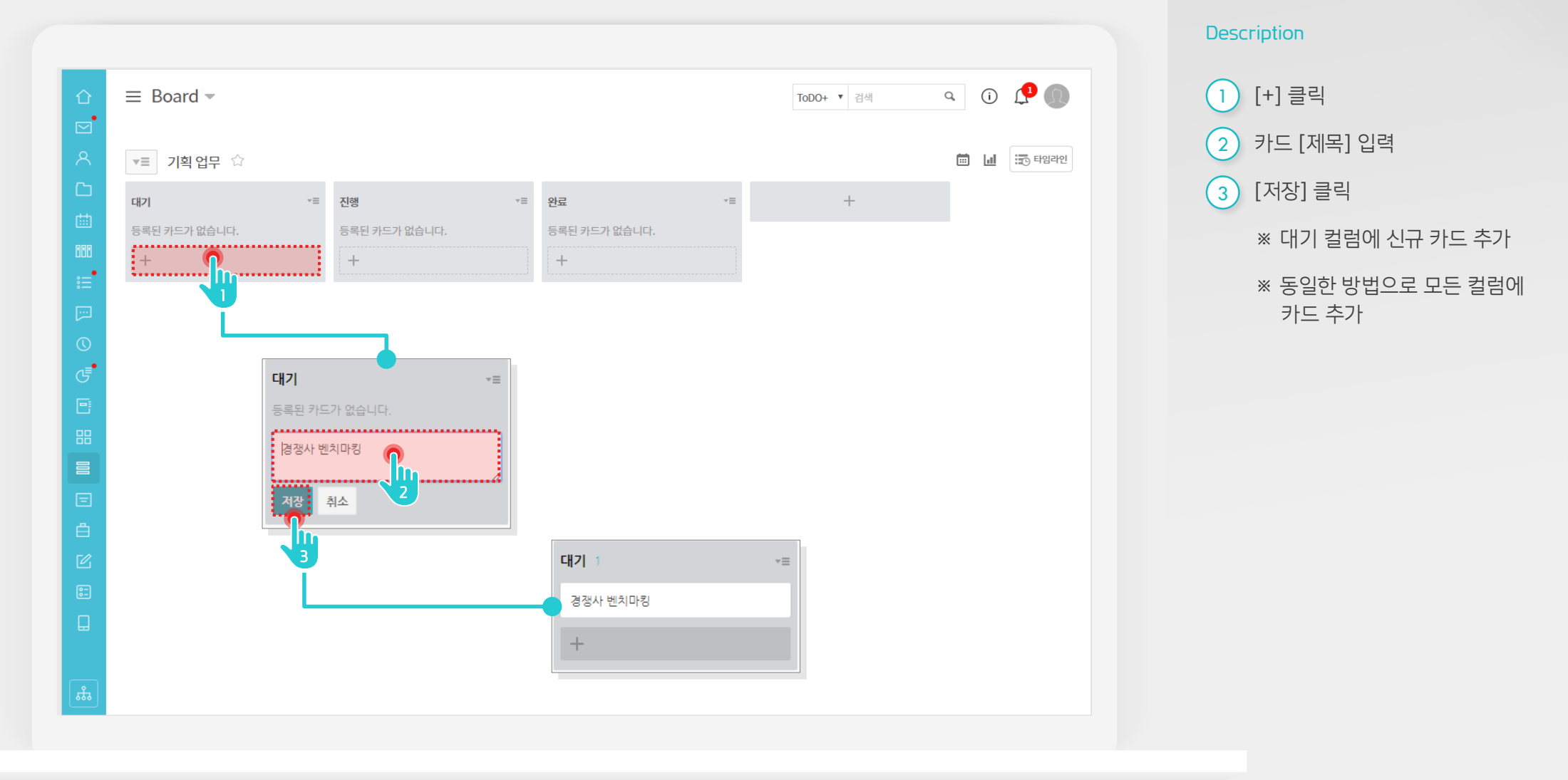

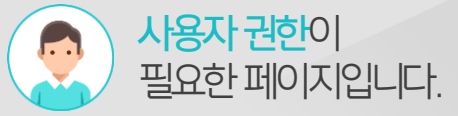

### 5) 카드 담당자 할당하기

추가한 카드에 담당자를 할당합니다.

|   | ≡ Board ▼            |         |               | ToDO+ ▼ 검색 | ۹ () 📌 🔘   |
|---|----------------------|---------|---------------|------------|------------|
| 0 |                      |         |               |            |            |
|   | ▼≡ 기획업무 ☆            |         |               |            |            |
|   | 대기 1                 | ▼≡ 진행   | *≡ 완료 *≡      | +          |            |
|   | 경쟁사 벤치마킹             |         | 등록된 카드가 없습니다. |            |            |
|   | +                    | 카드 액션 > | +             |            |            |
|   | 1                    | 담당자 🧲   |               |            |            |
|   |                      | 라벨      | ∎             |            |            |
|   |                      | 기한일     | DILLI 21 AU   |            |            |
|   |                      | 파일 첨부   | 법미 감짝         |            |            |
|   |                      | 이동      | 부명일 차장 👧 🖍    | 대기 1       | * <b>=</b> |
|   |                      | 삭제      | 김윤수(강사) 3     | 경쟁사 벤치마킹   |            |
|   |                      |         |               |            |            |
|   |                      |         |               | +          |            |
|   |                      |         |               |            |            |
|   |                      |         |               |            |            |
|   |                      |         |               |            |            |
|   |                      |         |               |            |            |
|   |                      |         |               |            |            |
|   | -h l- / #- d- // 70# |         |               |            |            |

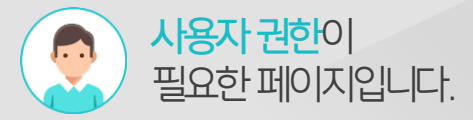

#### Description

- 1 카드명 옆에 [메뉴] 클릭
- 2 [담당자] 클릭
- 3 담당자 창에서 공유된 사용자 중 한 명을 클릭
  - ※ 카드 담당자를 추가하면 등록된 사용자 사진 추가

※ 카드 담당자는 복수 선택 가능

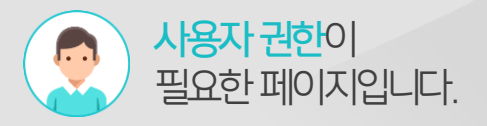

#### 6) 담당자가 업무 이력 등록하기

담당자가 업무 이력을 등록합니다.

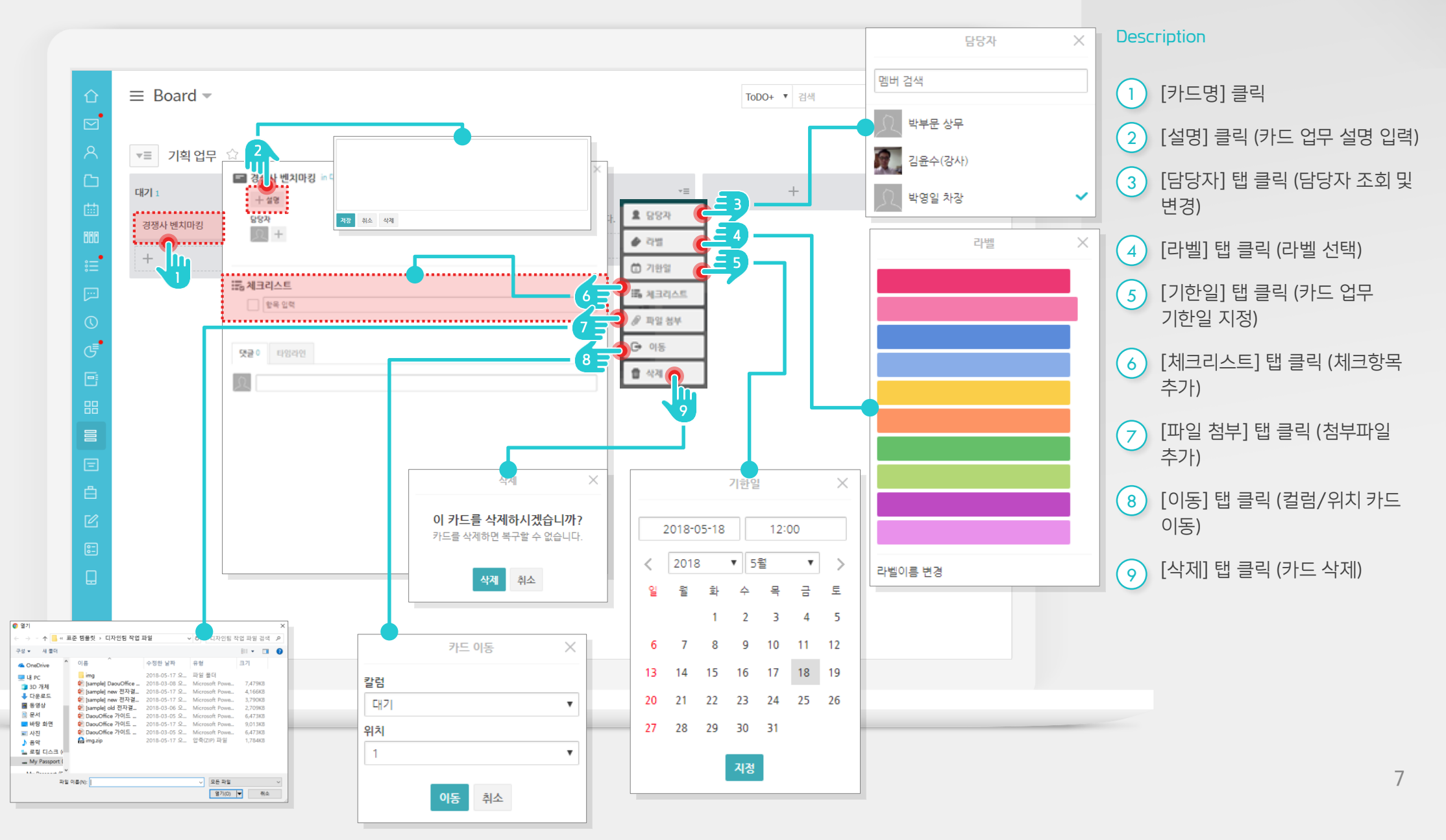

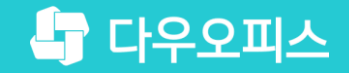

# Thank you

새로운 일하는 방식, 올인원 그룹웨어 다우오피스